## メール設定マニュアル Microsoft Office 永続ライセンス版 【Outlook2024】 【Outlook2021】 【Outlook2019】 【Outlook2016】

## <u>ご注意:</u>

 ※ Microsoft のサポートが切れたソフトウェアについては、弊社でもサポート対象外となりますので ご了承ください。
 Microsoft Office 2024
 2029 年 10 月 9 日サポート終了予定
 Microsoft Office 2021
 2026 年 10 月 13 日サポート終了予定
 Microsoft Office 2016 / 2019
 2025 年 10 月 14 日サポート終了予定
 Microsoft Office 2013
 2023 年 4 月 11 日サポート終了
 Windows Live メール
 2017 年 1 月 10 日サポート終了

> 株式会社 MCAT 改定日:2025/4/22

1、画面左下の Windows ボタンをクリックし、Outlook を起動
 「Outlook2024」、「Outlook2021」、「Outlook2019」、「Outlook2016」

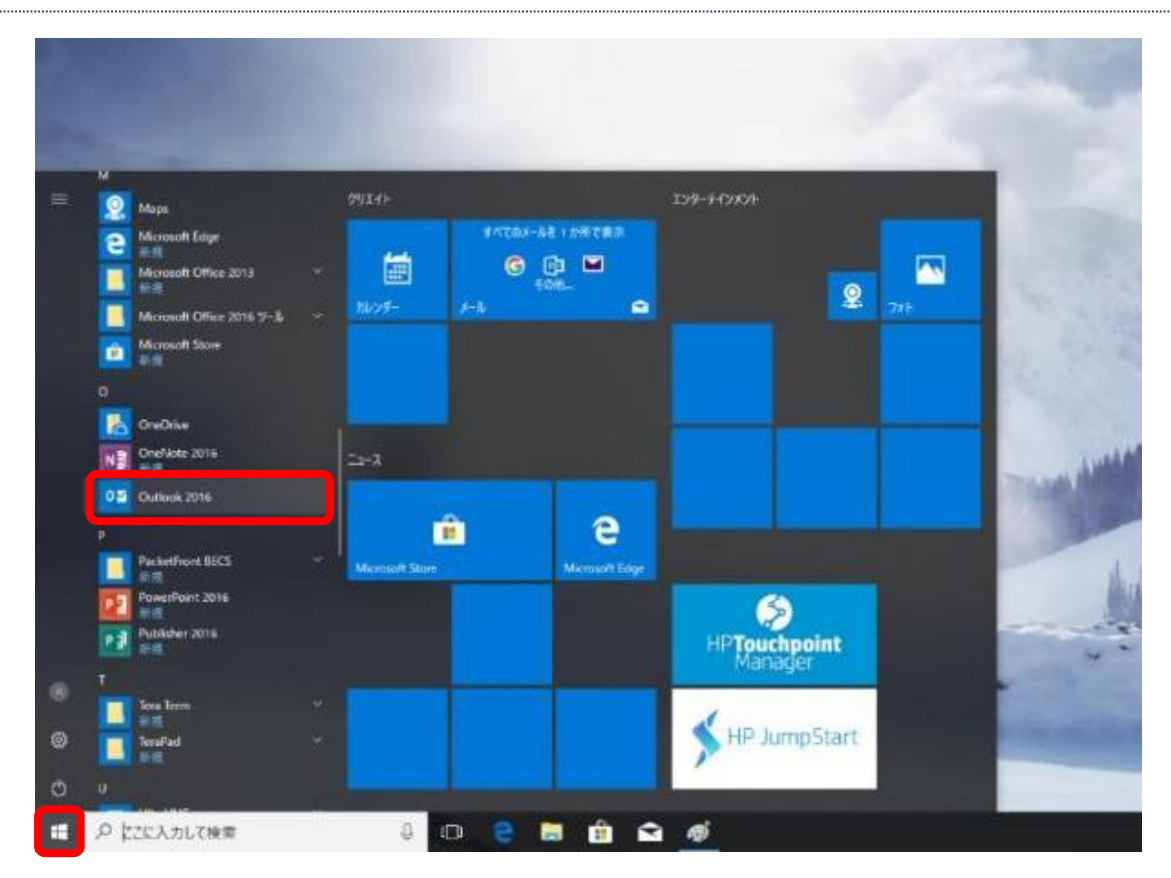

メールアドレスを入力し、詳細オプションをクリック
 「自分で自分のアカウントを手動で設定」のチェックを入れずに「接続」をクリック

|                                              | ) |
|----------------------------------------------|---|
| Outlook へようこそ                                |   |
| メール アドレスを入力してアカウントを追加します。                    |   |
| @mail.mcat.ne.jp 詳編オプション へ 目分で自分のアカウントを手動で設定 |   |
| 接続                                           |   |
|                                              |   |
|                                              |   |

3、インターネット登録証記載のメールのパスワードを入力後、「接続」をクリック

| $\overline{\mathbf{\epsilon}}$ | × |
|--------------------------------|---|
| のパスワードを入力します                   |   |
| •••••                          |   |
| 接続                             |   |
|                                |   |
|                                |   |
|                                |   |

4、「OutlookMobile をスマートフォンにも設定する」のチェックを外し「OK」をクリック。

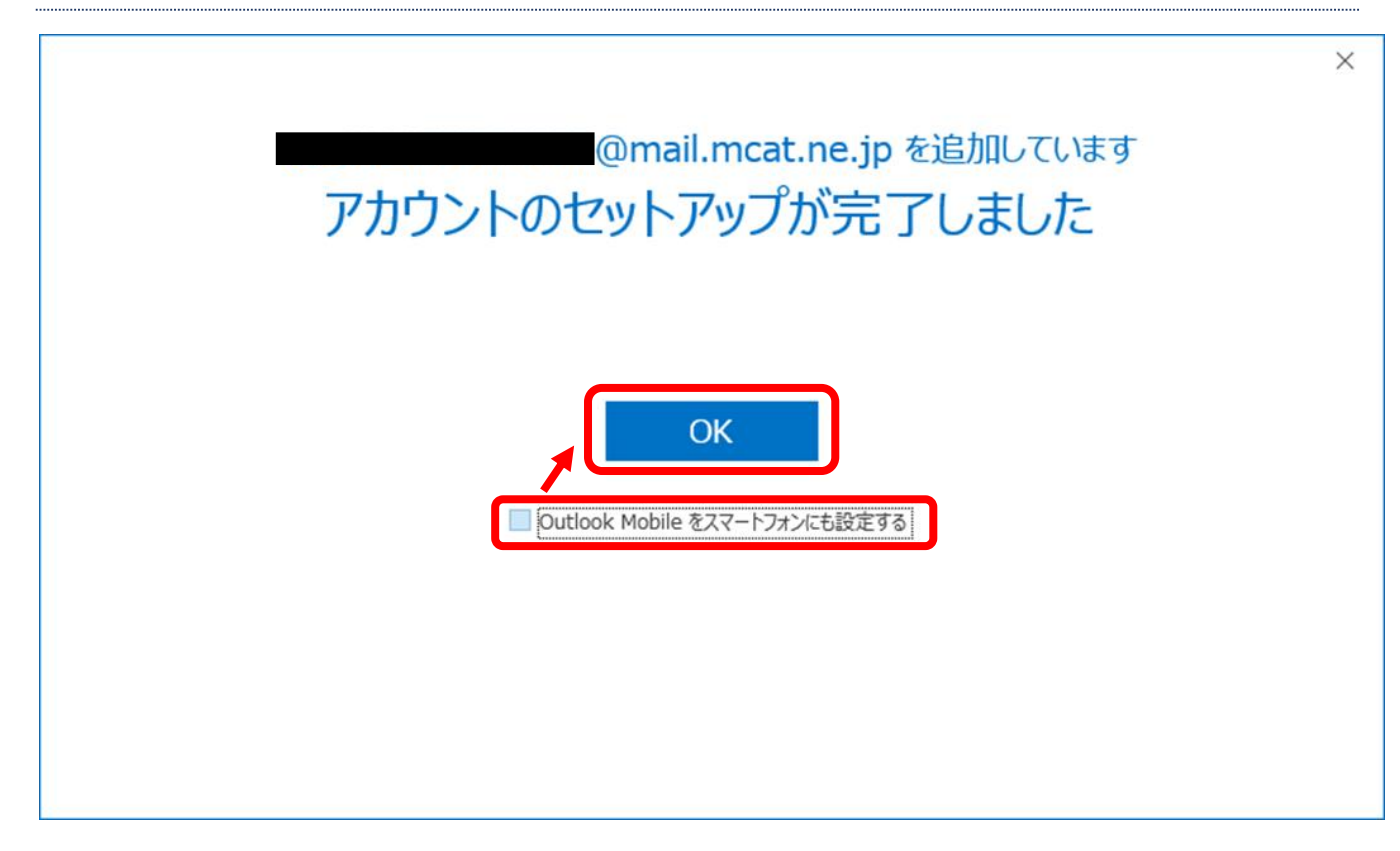

5、Outlook が起動し、メールの送受信できれば設定完了

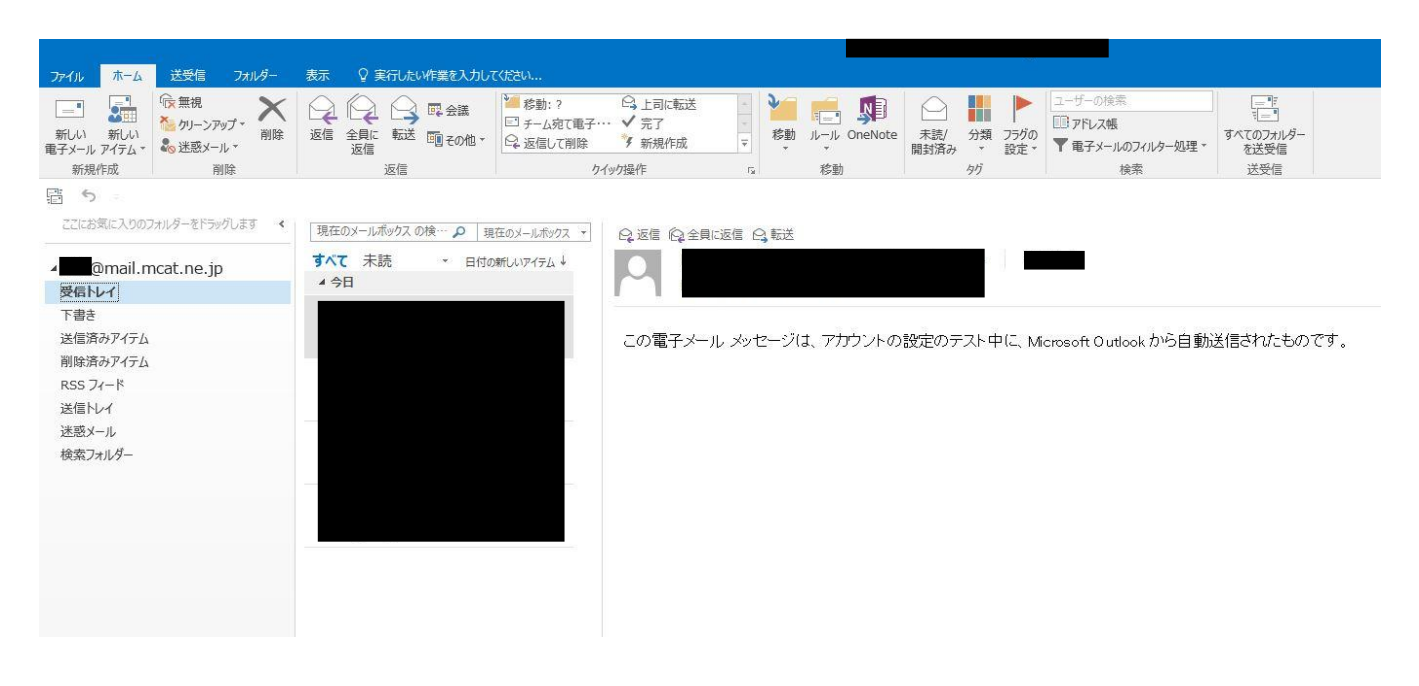

## ※受信トレイ等が出てきていない場合の下記画像の箇所を確認する

| ファイル               | ホーム                | 送受信                                      | フォルダー       | 表示   | ♀ 実行した | い作業を入力し                                                                                                    | てください                                                          |                                                                                 |
|--------------------|--------------------|------------------------------------------|-------------|------|--------|----------------------------------------------------------------------------------------------------|----------------------------------------------------------------|---------------------------------------------------------------------------------|
| ーー<br>新しい<br>電子メール | ●<br>新しい<br>アイテム ▼ | ○ 使無視<br>へいーンア・<br>へいーンア・<br>ふ<br>迷惑メー・) | yプ 削除<br>レ* | 返信 : |        | 回、会議<br>「同その他・                                                                                                   | <ul> <li>参動:?</li> <li>デーム宛て電子・・・</li> <li>こ。近信して削除</li> </ul> | <ul> <li>□</li> <li>□</li> <li>↓</li> <li>完了</li> <li>◆</li> <li>新規(</li> </ul> |
| 新規                 | 作成                 | 受                                        | 信トレイ等が      | 出てきて | いない場合  | は                                                                                                    | クイッ                                                            | り操作                                                                             |
| 10 S               | ×                  | 丸                                        | 忰内の"⊳"を     | クリック | し展開する  | 0                                                                                                    |                                                                |                                                                                 |
| ここにお               | 気に入りのフ             | オルダーをドラッ                                 | グします <      |      |        | and the second second second second second second second second second second second second second second second |                                                                |                                                                                 |
|                    |                    |                                          |             | (    |        | anaona a sa                                                                                                    |                                                                |                                                                                 |
| 🕖 @mail.mcat.ne.jp |                    |                                          | 予定          | 表    |        |                                                                                                    |                                                                |                                                                                 |
|                    |                    |                                          |             |      |        |                                                                                                    |                                                                |                                                                                 |
|                    |                    |                                          |             |      |        |                                                                                                    |                                                                |                                                                                 |
|                    |                    |                                          |             |      |        |                                                                                                    |                                                                |                                                                                 |
|                    |                    |                                          |             |      |        |                                                                                                    |                                                                |                                                                                 |
|                    |                    |                                          |             |      |        |                                                                                                    |                                                                |                                                                                 |
|                    |                    |                                          |             |      |        |                                                                                                    |                                                                |                                                                                 |
|                    |                    |                                          |             |      |        |                                                                                                    |                                                                |                                                                                 |
|                    |                    |                                          |             |      |        |                                                                                                    |                                                                |                                                                                 |